## How to Create an Account in the Aspen Family Portal

- 1. Use any internet browser and go to the division website, yorkcountyschools.org, or the school's website, and click on the Aspen Family Portal link.
- 2. Click the "Request an Account" link on the login screen.

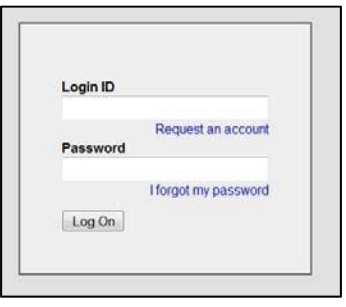

3. Select the "I am a parent new to Aspen" option and click Next.

| Account Type                                                                                                    |
|----------------------------------------------------------------------------------------------------|
| Please choose one of the available account types below.                                                                                                    |
| I am a parent new to Aspen   Choose this option if you already have students enrolled in the system, but do not yet have an Aspen account.   Click here to have the account validation email resent |
| Next Step Close                                                                                                    |

4. Enter the security code that you were given in a letter from your child's school. This security code is unique and can only be used once. Enter your last name as it appears on the letter and your telephone number click **Next**. Telephone numbers must be formatted as xxx-xxx-xxxx.

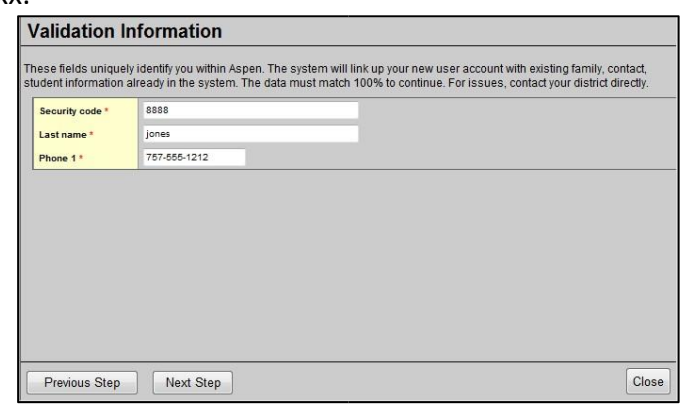

5. Enter your personal email address. Your email address will become your login ID. Choose a password and a security question. The security question will be used to reset your account in case you forget your password. Click "Create My Account".

6. Click **"Close**" on the **Confirmation** screen. You will receive an email to verify your request. Please follow the instructions within the email.

| onfirmation                                                                                                    |                                       |
|----------------------------------------------------------------------------------------------------|---------------------------------------|
| ✓ Account request processed!                                                                                                    |                                       |
| Next step<br>Averification email will be sent to the address you specified. Please click on the confirmation lin<br>verify your address. Once completed, your account information will be reviewed by an administrator<br>you will be notified by email when your account has been activated. | k in the email to<br>rr. If accepted, |
|                                                                                                    | ]                                     |
|                                                                                                    |                                       |
|                                                                                                    |                                       |
|                                                                                                    |                                       |
|                                                                                                    | Clos                                  |